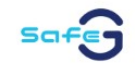

## **USER MANUAL DOCUMENT**

## **ACCESS CONTROL MANAGEMENT SYSTEM**

(ACMS) TENANT

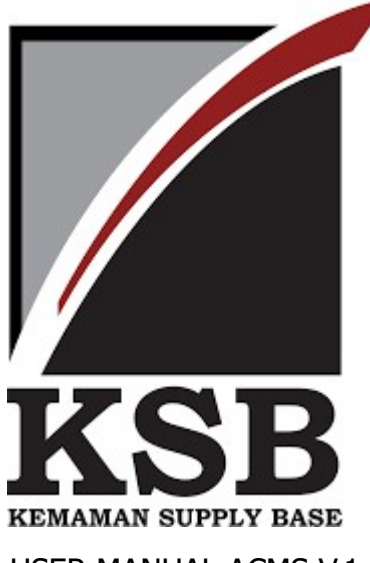

USER MANUAL ACMS V.1.0

| Date        |              |
|-------------|--------------|
| Prepared By | Conrad Jacob |

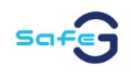

### **Document Control Information**

|                   | USER MANUAL DOCUMENT       |
|-------------------|----------------------------|
| Purpose           | User Manual for ACMS       |
| Applicable to     | Kemaman Supply Base (EPIC) |
| Document Author   | Nurul Fatin                |
| Document Reviewer | Conrad Jacob               |

#### **Document Revision & Record**

|         |      | <b>REVISION REC</b>     | ORD                |                    |
|---------|------|-------------------------|--------------------|--------------------|
| Version | Date | Revison<br>Summary      | Revision<br>Author | Document<br>Review |
| 1.0     |      | 1 <sup>st</sup> Release | Nurul Fatin        | Conrad Jacob       |

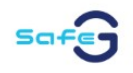

# **TABLE OF CONTENT**

| INTRODUCTION                |                                  | 4  |
|-----------------------------|----------------------------------|----|
| 1.0 LOGIN                   |                                  | 5  |
| 1.1 RECOVERY PASSWORD       |                                  | 5  |
| 2.0 PASS                    |                                  | 7  |
| 2.1 VENDOR PASS             |                                  | 7  |
| 2.1.1 VENDOR REGISTRATIO    | Ν                                | .7 |
| 2.1.2 VENDOR PASS (STAFF F  | REGISTRATION) - <i>IMPORT</i> 1  | 0  |
| 2.1.3 VENDOR PASS (STAFF F  | REGISTRATION) - <i>REQUEST</i> 1 | .0 |
| 2.2 VISITOR PASS            | 1                                | 2  |
| 2.2.1 VISITOR PASS - INVITA | 1 <i>TION</i> 1                  | 2  |
| 2.2.2 VISITOR PASS - KIOSK  | 1                                | .7 |

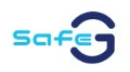

## **INTRODUCTION**

**Kemaman Supply Base (KSB) Access Control Management System (ACMS)** is a comprehensive solution designed to streamline and secure access to KSB, ensuring a controlled and safe environment for all personnel. This intuitive system empowers the Security Team to efficiently issue and manage access cards for staff, vendors, and visitors, guaranteeing seamless entry while maintaining the highest security standards. With advanced real-time tracking and customizable access permissions, the system boosts operational efficiency and supports enhanced security protocols. The Access Control Management System (ACMS) offers continuous protection by automatically validating cardholders at the point of entry, verifying essential factors such as card expiration and blacklisted status. Additionally, the system enables the pre registration of visitors, allowing for advanced tracking and ensuring smooth, secure access for expected guests. The user-friendly Dashboard provides the Security Team with real-time monitoring capabilities, offering a comprehensive view of daily transactions and facilitating efficient management of access activities.

Tailored for three distinct user categories: staff, vendors, and visitor of KSB, the ACMS delivers flexible, role-based access to KSB. The system's features are designed to ensure precise control over who enters the premises and when, aligning with security protocols for each user group.

Moreover, the system provides the Security Team with the ability to monitor and track user access duration. If a visitor exceeds the 24-hour threshold, the system automatically flags the activity, alerting security personnel to take appropriate action. This feature is readily accessible via the Visitor Dashboard, where the Security Team can review real-time check-in and check-out information, allowing for proactive management of on-site visitors and ensuring safety at all times.

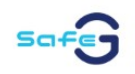

## 1.0 LOGIN

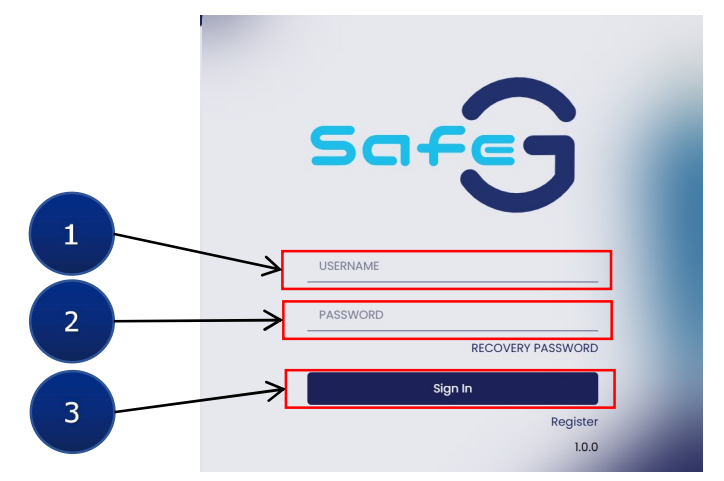

To login into SafeG Portal, please follow steps as per below:

- URL's : http://pbksb-acms.com.my:8080/#/pages/login
- Step 1 : Enter the "USERNAME"
- Step 2 : Enter the "PASSWORD"
- Step 3 : Click "Sign In".

## 1.1 RECOVERY PASSWORD

The recovery password feature can help users reset their passwords. Below are the steps to guide you through the password reset process:

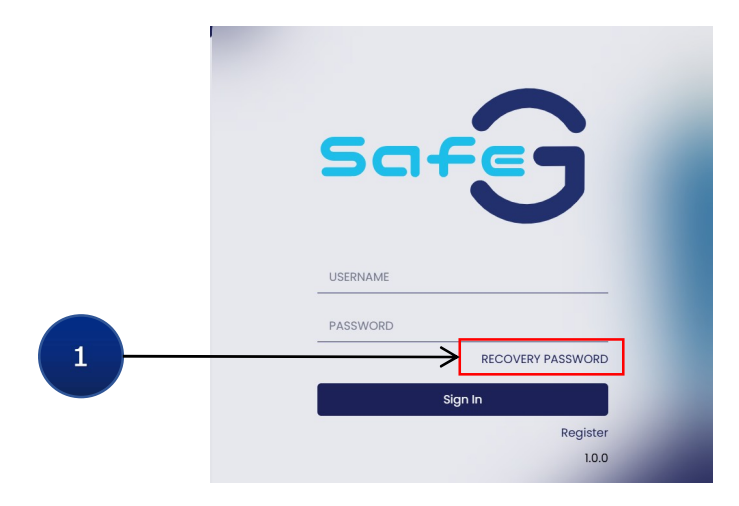

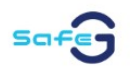

#### Step 1: Click "RECOVERY PASSWORD"

|                 | FORGOT PASSWORD Please enter your Staff ID, IC Number or Passport Number to reset your password. |                |  |  |
|-----------------|--------------------------------------------------------------------------------------------------|----------------|--|--|
| $2 \rightarrow$ | Staff ID, IC Number or Passport Number                                                           |                |  |  |
|                 | Back                                                                                             | Reset Password |  |  |

**Step 2:** Fill in information required : Staff ID **OR** IC Number **OR** Passport Number to reset your password.

| 941224035734     Reset Password     3 |              |                                           |
|---------------------------------------|--------------|-------------------------------------------|
| Back Reset Password < 3               | 941224035734 | r Passport Number to reset your password. |
|                                       | Back         | Reset Password                            |

**Step 3:** Click "Reset Password". Success message will appear as per image above. Click "Back" to go back to Login Page.

| [SAFE G] Forgot Password Inbox ×                                                                                                    |                          |   |   | ¢ | Ø |
|----------------------------------------------------------------------------------------------------|--------------------------|---|---|---|---|
| bytespace2025@gmail.com<br>to me ▼                                                                                                    | 11:10 AM (0 minutes ago) | ☆ | ٢ | ¢ | : |
| Helio 547047-W,<br>You are receiving this email because we received a password reset request for your account.<br>Please login with the following new password<br>New Password : mrtzB11V<br>After logging in, you may change your password again in User Profile Settings.<br>If you are facing any challenges please call MiTS<br>Regards, |                          |   |   |   | _ |

**Step 4:** User will received email notification as image above.

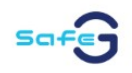

## **2.0 PASS**

- 2.1 VENDOR PASS
- 2.1.1 VENDOR REGISTRATION

| <b>-</b> - | G               |                   | l                 |
|------------|-----------------|-------------------|-------------------|
|            | J               |                   |                   |
|            | 9               |                   |                   |
|            |                 |                   |                   |
|            |                 |                   |                   |
|            |                 |                   |                   |
|            |                 | -                 |                   |
| þ          |                 |                   |                   |
| RE         | COVERY PASSWORI | D                 |                   |
| Sign In    |                 |                   |                   |
|            | Registe         | r <del>&lt;</del> | _ 1               |
|            | 1.0.1           | 0                 |                   |
|            |                 |                   |                   |
|            |                 | Registe           | Register<br>1.0.0 |

Step 1: Go to Login Page. To register Vendor Account, click "Register"

| *Company SSM No                                | *Password            |
|------------------------------------------------|----------------------|
| Note : Username = Company SSM No *Company Name | *Email               |
| *Company Name In Port Pass                     | *Country<br>MALAYSIA |
| *Administrator's Full Name                     | *IC Number           |
| *Contact Number                                |                      |
| I accept the <u>terms &amp; conditions</u> .   |                      |
| Back                                           | Reg                  |

CREATE ACCOUNT

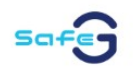

**Step 2:** Fill in Company SSM No and click Search button. Company Name and Company Name in Port Pass will auto populate.

| Ste | <b>3:</b> Tick the | 'I accept the terms & condition | ns' box and Click Register |
|-----|--------------------|---------------------------------|----------------------------|
|-----|--------------------|---------------------------------|----------------------------|

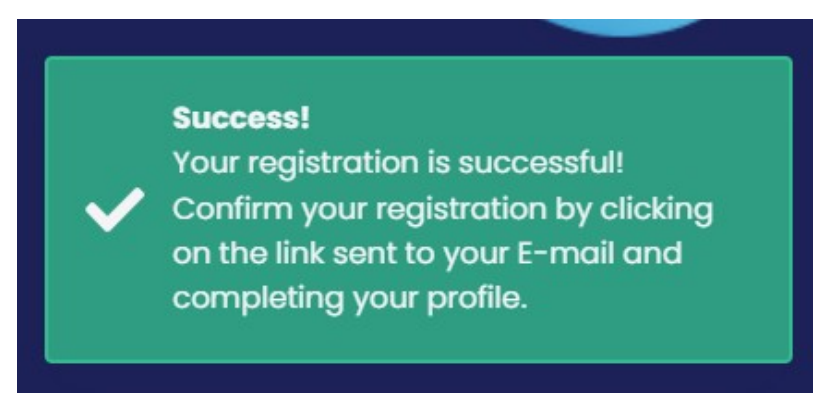

**Step 4:** Once registered, user will see a Pop-Up Success Notification as image above.

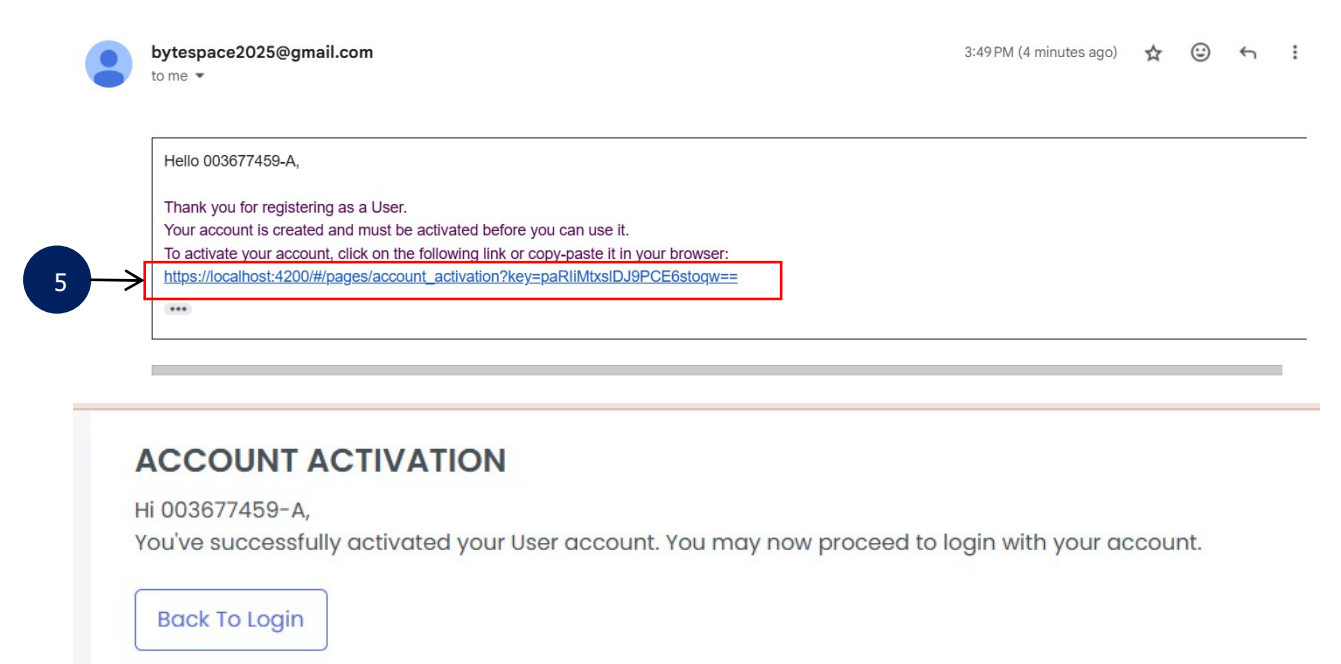

**Step 5:** Click on the activation link to activate your account.

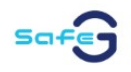

### 2.1.2 VENDOR PASS (STAFF REGISTRATION) - *IMPORT*

#### How to Register Staff:

### Step 1: Navigate to "Pass"

#### Step 2: Select "Vendor Pass" from the drop down menu

| Safe          | ) | =                                                                            |                                             | E Q                 |
|---------------|---|------------------------------------------------------------------------------|---------------------------------------------|---------------------|
| 2 VENDOR PASS | ^ | ONLINE VENDOR LIST                                                           | ReadCard + im                               | port Template       |
| VISITOR       | Ŷ | IC / PASSPORT / FULL NAME No Action Date App No Full Name IC No / Passport I | Q Status Suspension Period Next Action Card | SORT BY             |
|               |   |                                                                              |                                             | 10 ITEMS PER PAGE 🗸 |

#### Step 3: Download the "Template"

| Type of Registration * | Designation *             | Worker Type * | Resident * | Location Access * | In/ Out Bound * | IC Number *   | Passport Number * | Date of birth * | Sex *     | Fu  |
|------------------------|---------------------------|---------------|------------|-------------------|-----------------|---------------|-------------------|-----------------|-----------|-----|
| PORT USER              | WAREHOUSEMAN              | TEMPORARY     | LOCAL      | PBKL              | INSIDE          | 770828        |                   | 8/28/197        | 77 MALE   | м   |
| PORT USER              | AUXILIARY POLICE          | PERMANENT     | LOCAL      | PBKSB             | INSIDE          | 930714        |                   | 7/14/199        | 93 MALE   | Zł  |
| PORT USER              | STORE ASSISTANT           | PERMANENT     | LOCAL      | PBKSS             | INSIDE          | 970928        |                   | 9/28/199        | 97 MALE   | Μ   |
| PORT USER              | QC SUPERVISOR             | PERMANENT     | LOCAL      | EOS               | INSIDE          | 720330        |                   | 3/30/197        | 72 MALE   | R/  |
| PORT USER              | AUXILIARY POLICE          | TEMPORARY     | LOCAL      | PBKSB             | INSIDE          | 051220        |                   | 12/20/190       | 05 MALE   | м   |
| PORT USER              | QC INSPECTOR              | PERMANENT     | LOCAL      | EOS               | INSIDE          | 770716        |                   | 7/16/197        | 77 MALE   | A.  |
| PORT USER              | FORKLIFT OPERATOR         | TEMPORARY     | LOCAL      | PBKL              | INSIDE          | 951007        |                   | 10/7/199        | 95 MALE   | SY  |
| PORT USER              | ADMIN & FINANCE ASSISTANT | PERMANENT     | LOCAL      | SSSB              | OUTSIDE         | 690602        |                   | 6/2/190         | 59 FEMALE | K   |
| PORT USER              | BASE OPERATOR             | PERMANENT     | LOCAL      | PBKL              | INSIDE          | 770208        |                   | 2/8/197         | 77 MALE   | Μ   |
| PORT USER              | AUXILIARY POLICE          | TEMPORARY     | LOCAL      | PBKSB             | INSIDE          | 000403        |                   | 4/3/190         | 00 MALE   | Μ   |
| PORT USER              | PLANT ENGINEER            | PERMANENT     | LOCAL      | EPPSB             | OUTSIDE         | 860203        |                   | 2/3/198         | 86 MALE   | Al  |
| PORT USER              | BASE OPERATOR             | PERMANENT     | LOCAL      | PBKL              | INSIDE          | 920910        |                   | 9/10/199        | 92 MALE   | м   |
| PORT USER              | CHARGEHAND                | PERMANENT     | LOCAL      | PBKL              | INSIDE          | 881228        |                   | 12/28/198       | 88 MALE   | CI  |
| PORT USER              | MARINE ASSISTANT          | PERMANENT     | LOCAL      | PBKSB             | INSIDE          | 890629        |                   | 6/29/198        | 89 MALE   | м   |
| PORT USER              | BASE OPERATOR             | PERMANENT     | LOCAL      | PBKL              | INSIDE          | 941010        |                   | 10/10/199       | 94 MALE   | AJ  |
| PORT USER              | BASE OPERATOR             | PERMANENT     | LOCAL      | PBKL              | INSIDE          | 770117        |                   | 1/17/19         | 77 MALE   | CI  |
| PORT USER              | CRANE OPERATOR            | PERMANENT     | LOCAL      | PBKL              | INSIDE          | 881015        |                   | 10/15/198       | 88 MALE   | М   |
| PORT USER              | EXECUTIVE, ADMINISTRATION | PERMANENT     | LOCAL      | EPIC              | OUTSIDE         | 810813        |                   | 8/13/198        | 81 MALE   | м   |
| PORT USER              | BASE OPERATOR             | PERMANENT     | LOCAL      | PBKL              | INSIDE          | 850123        |                   | 1/23/198        | 85 MALE   | м   |
| PORT USER              | AUXILIARY POLICE          | PERMANENT     | LOCAL      | PBKSB             | INSIDE          | 910730110070  |                   | 7/30/199        | 91 MALE   | м   |
| DOD'T LICED            | EXECUTER TO ODED ATION    | DED3 (ANTENIT | TOCAT      | 0000              | OUTOTOT         | 70001111150/0 |                   | 2/11/102        | TO MALTE  | A 1 |

Step 4: Fill in all the required information in the template

#### **Step 5:** Click **"Import"** and upload the completed template

| Safe    |   | ≡      |           |           |        |           |                     |        |                   |             |             |                       | 0         | v   |
|---------|---|--------|-----------|-----------|--------|-----------|---------------------|--------|-------------------|-------------|-------------|-----------------------|-----------|-----|
| E PASS  | ^ |        |           |           |        |           |                     |        |                   |             |             |                       |           |     |
| MY PASS |   | MY O   | NLINE VE  | NDOR P    | ASS    |           |                     |        |                   | ReadCard    | + Import    | € <sup>template</sup> | : Roquest | - 5 |
|         | ^ | IC / P | ASSPORT / | FULL NAMI |        |           |                     | ٩      |                   |             | SORT BY     |                       | ~         |     |
|         |   | No     | Action    | Date      | App No | Full Name | IC No / Passport No | Status | Suspension Period | Next Action | Card Status | Card Expiry           | Remark    |     |
|         |   | æ      | 3         |           |        |           |                     |        |                   |             |             | 10 ITEMS PI           | ER PAGE 🗸 |     |

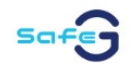

**Step 6:** Click the **Blue "Import"** button. Once uploaded, all updated vendor staff information will be reflected in the Online Vendor List.

| UPLOAD FIL  | ×                         |          |
|-------------|---------------------------|----------|
| CHOOSE FILE | StaffTemplate (21).xlsx 🗙 |          |
| - Dete Area |                           | - Import |

## 2.1.3 VENDOR PASS (STAFF REGISTRATION) - *REQUEST*

How to Register Staff:

| Safe                             | =                                                                                                    | E Q.      |
|----------------------------------|----------------------------------------------------------------------------------------------------|-----------|
| E PASS<br>VENDOR PASS<br>VISITOR | ONLINE VENDOR LIST     ReadCard     + Import     Template       IC / PASSPORT / FULL NAME     Q     SORT BY                                                                                                    | + Request |
|                                  | No       Action       Date       App No       Full Name       IC No / Passport No       Status       Suspension Period       Next Action       Card Status       Card Expiry         =       =       10 ITEMS       10 ITEMS       10 ITEMS       10 ITEMS | Remark    |

Step 1: Navigate to "Pass"

Step 2: Select "Vendor Pass" from the drop down menu

- Step 3: Click "Request" button
- Step 4: Fill in all the information required

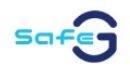

CONTRACTOR/VENDOR REQUEST

| Date Of Application |   | Type Of Application |   | Type of Registration |   | Designation (*)      |
|---------------------|---|---------------------|---|----------------------|---|----------------------|
| 28/02/2025          |   | NEW                 | ~ | FORWARDING           | ~ | SENIOR EXECUTIVE, HR |
| Payment             |   | Resident            |   | Worker Type          |   |                      |
| NONE                | ~ | LOCAL               | ~ | PERMANENT            | ~ |                      |
| Location Access (*) |   |                     |   |                      |   |                      |
| ADMIN B             |   | ADMIN D             |   | AMPANG KL            |   | ANNEXE BUILDING      |
| CFS                 |   | COMMON WAREHOUSE    |   | EAST WHARF           |   | EPIC SOLAR           |
| KTSB K.TRG          |   | KUALA TERENGGANU    |   | LCB                  |   | OPERATION PHASE 1    |
| PHASE 1             |   | PHASE 2             |   | SUKMA SAMUDERA       |   | TELUK KALONG         |
| WH27                |   | WHEST WHARF         |   | WORKSHOP MAINTENANCE |   | WORKSHOP PHASE 2     |

### Step 5: Click Submit

| Sound y                             |      | state                        |   | City   |                 |  |
|-------------------------------------|------|------------------------------|---|--------|-----------------|--|
| MALAYSIA                            | ~    | SELECT                       | ~ | SELECT | ~               |  |
| Postal Code                         |      | Vehicle Registration Number  |   |        |                 |  |
|                                     |      |                              |   |        |                 |  |
| DRIVING LICENSE                     |      |                              |   |        | $\oplus \Theta$ |  |
|                                     |      |                              |   |        |                 |  |
|                                     |      | No Record                    |   |        |                 |  |
| JPLOAD                              |      | No Record                    |   |        |                 |  |
| UPLOAD                              |      | No Record                    |   |        |                 |  |
| UPLOAD                              |      | • Other Documents            |   |        |                 |  |
| UPLOAD<br>Click or drag files to up | load | No Record  • Other Documents |   |        |                 |  |
| UPLOAD<br>Click or drag files to up | load | No Record  • Other Documents |   |        |                 |  |
| UPLOAD<br>Click or drag files to up | load | Other Documents              |   |        |                 |  |

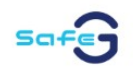

## 2.2 **VISITOR PASS**

|   | Safe      |   |                   | []             | 0-        |
|---|-----------|---|-------------------|----------------|-----------|
| ⑥ | DASHBOARD | ~ |                   |                |           |
| E | PASS      | ^ |                   |                |           |
|   |           |   |                   |                |           |
|   |           | ~ |                   |                |           |
|   |           |   |                   |                |           |
|   |           |   |                   |                |           |
|   |           |   |                   |                |           |
|   |           |   |                   |                |           |
|   |           |   |                   |                |           |
|   |           |   |                   |                |           |
|   |           |   |                   |                |           |
|   |           | ~ |                   |                |           |
|   |           | ~ |                   |                |           |
| Ţ |           | ~ |                   |                |           |
|   |           | ~ | 2025 © Safe-G. De | sign & Develop | by Safe-G |

A visitor pass facilitates early meeting arrangements. There are two types of visitor passes:

Invitation Pass – Issued in advance for scheduled visitors.

**Kiosk Pass** – Obtained upon arrival through a self-service kiosk.

## 2.2.1 VISITOR PASS - INVITATION

\*\* Invitation submission by Tenant or Staff

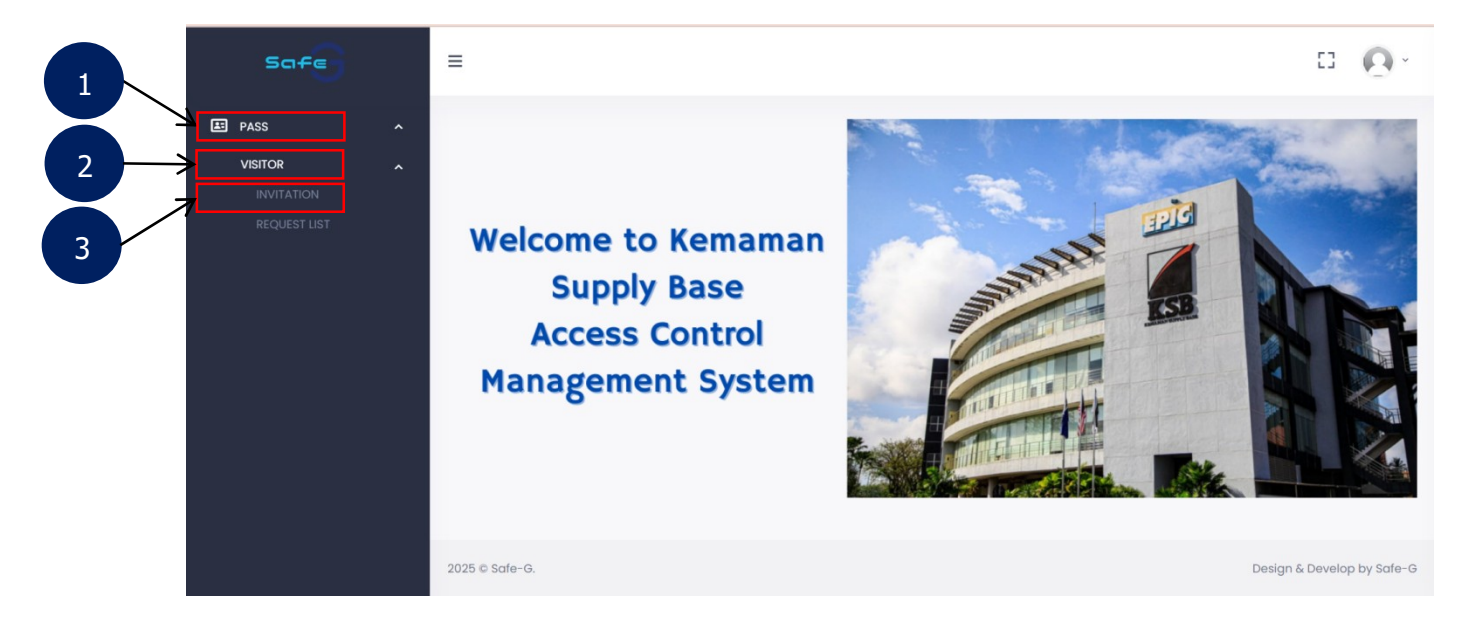

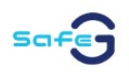

#### How to Create a Visitor Invitation:

Step 1: Click "Pass"
Step 2: Select "Visitor" from the drop down menu
Step 3: Choose "Invitation"

| Safe                              | ≡ |                   |                                |                |             |                 |        |             | □ <u>0</u> -                      |
|-----------------------------------|---|-------------------|--------------------------------|----------------|-------------|-----------------|--------|-------------|-----------------------------------|
| PASS VISITOR INVITATION REQUIPTLY | , | VISITO<br>FULL N. | <b>R PASS IN</b><br>AME / COMP | IVITATION LIST |             | q Sort BY       |        |             | H Request                         |
|                                   |   | <b>Νο</b>         | Date                           | Full Name      | Link Expiry | Last Email Sent | Status | Last Access | Created By<br>10 ITEMS PER PAGE ➤ |

Step 4: Click "Request" at the top right of the page

| NEW INVITATION                      |                                  | 8                          |
|-------------------------------------|----------------------------------|----------------------------|
| Number Of Visitor                   |                                  |                            |
| *Location Access<br>EOG  EPPSB BKSB | 25                               | □ EPMS<br>□ PBKL           |
| Staff ID                            |                                  |                            |
| Name Of Company Visited (*)         | Contact No Of Person Visited (*) | Link Expiry (*) DD/MM/YYYY |
| *Reason                             |                                  |                            |
| VISITOR                             |                                  |                            |
| 1 FULL NAME                         | CONTACT NUMBER                   | Email                      |
| DATE OF VISIT                       |                                  | $\oplus \Theta$            |
| 1 DATE RANGE                        | DATE AND TIME FROM     DATE AND  | TIME TO Send Bock          |

Step 5: Fill in all the required information and click "Send"

#### **Important Notes:**

- i. You can select **more** than one visitor.
- ii. The **Link Expiry** function allows the visitor to update and submit the form before the chosen expiration date.
- iii. Ensure the visitor's email is valid so they receive the invitation successfully

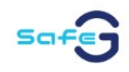

| FE G] Visitor Invitation                                                                          |                                                       |
|---------------------------------------------------------------------------------------------------|-------------------------------------------------------|
| bytespace2025@gmail.com                                                                           | $\leftarrow \leftarrow \leftarrow$                    |
| To: You                                                                                           | Sun 3/9/2025 2:24                                     |
|                                                                                                   |                                                       |
| Dear NURUL FATIN AQILA BINTI ISMAIL,                                                              |                                                       |
| We are welcoming you to KSB. Please click the link below to completely and sent it back to us.    | fill in the Visitor Online Pre-registration Form      |
| https://pbksb-acms.com.my/#/pages/client_visitor_pass?key                                         | <u>k=qpK3U8BUm2P809032025</u> ←                       |
| The more information we get, the better we can help you. We please contact your person in charge: | /e will reply as soon as possible. For any enquiries, |
| Name : ZARIF                                                                                      |                                                       |
| Phone No : 0175156409                                                                             |                                                       |
| Department :                                                                                      |                                                       |
| Thank you                                                                                         |                                                       |
| Regards,                                                                                          |                                                       |
| KSB                                                                                               |                                                       |

**Step 6:** Visitor will receive invitation via email. Click on the link to update Visitor Pass Request Form for the visit purpose update.

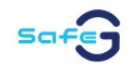

### Visitor Pass Request Form

| KSB                        |                         |                              |
|----------------------------|-------------------------|------------------------------|
| VISITOR PASS REQUEST       |                         |                              |
| APPLICATION INFO           |                         |                              |
| Company Visiting (*)       |                         |                              |
| ANNEXE BUILDING            |                         |                              |
| Staff ID Of Person Visited | Name Of Company Visited | Contact No Of Person Visited |
|                            | EPIC BERHAD             | 0179869022                   |
| Reason                     |                         |                              |
| TEST                       |                         |                              |
|                            |                         |                              |
| DATE OF VISIT              |                         |                              |
| No 1                       |                         |                              |
| Data                       |                         |                              |

09/03/2025 14:23

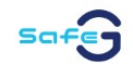

| PERSON                      |           |                    |           |        |  |
|-----------------------------|-----------|--------------------|-----------|--------|--|
| UPLOAD IC                   |           |                    |           |        |  |
| Resident                    |           | IC Number (*)      |           |        |  |
| LOCAL                       |           |                    |           |        |  |
| Date Of Birth (*)           |           |                    |           |        |  |
| DD/MM/YYYY                  |           |                    |           |        |  |
| Full Name (*)               |           | Contact Number (*) |           |        |  |
| Address 1                   | Address 2 |                    | Address 3 |        |  |
| Country                     |           | State              |           |        |  |
| MALAYSIA                    |           | SELECT             |           |        |  |
| City                        |           | Postal Code        |           |        |  |
| SELECT                      |           |                    |           |        |  |
| Vehicle Registration Number |           |                    |           |        |  |
| DRIVING LICENSE             |           |                    |           | θ      |  |
|                             |           | No Record          |           |        |  |
| COMPANY                     |           |                    |           |        |  |
| Company Registration ID     |           | Company Name       |           |        |  |
|                             |           |                    |           |        |  |
| ASSET/EQUIPMENT DETAILS     |           |                    |           | ⊕⊝     |  |
|                             |           |                    |           | Submit |  |
|                             |           |                    |           |        |  |

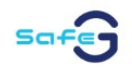

#### 2.2.2 VISITOR PASS - KIOSK

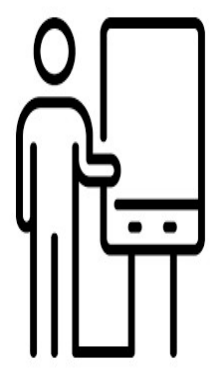

- Step 1: The visitor arrives and goes to the kiosk.
- Step 2: Touch the kiosk screen to begin.
- Step 3: Select the appropriate option: "Malaysian/PR" or "Foreigner."
- Step 4: Insert MyKAD as directed on the screen. (\*\*For Malaysian/PR option)
- **Step 5:** Fill in the required information accurately.
- **Step 6:** Submit the details to complete the process.

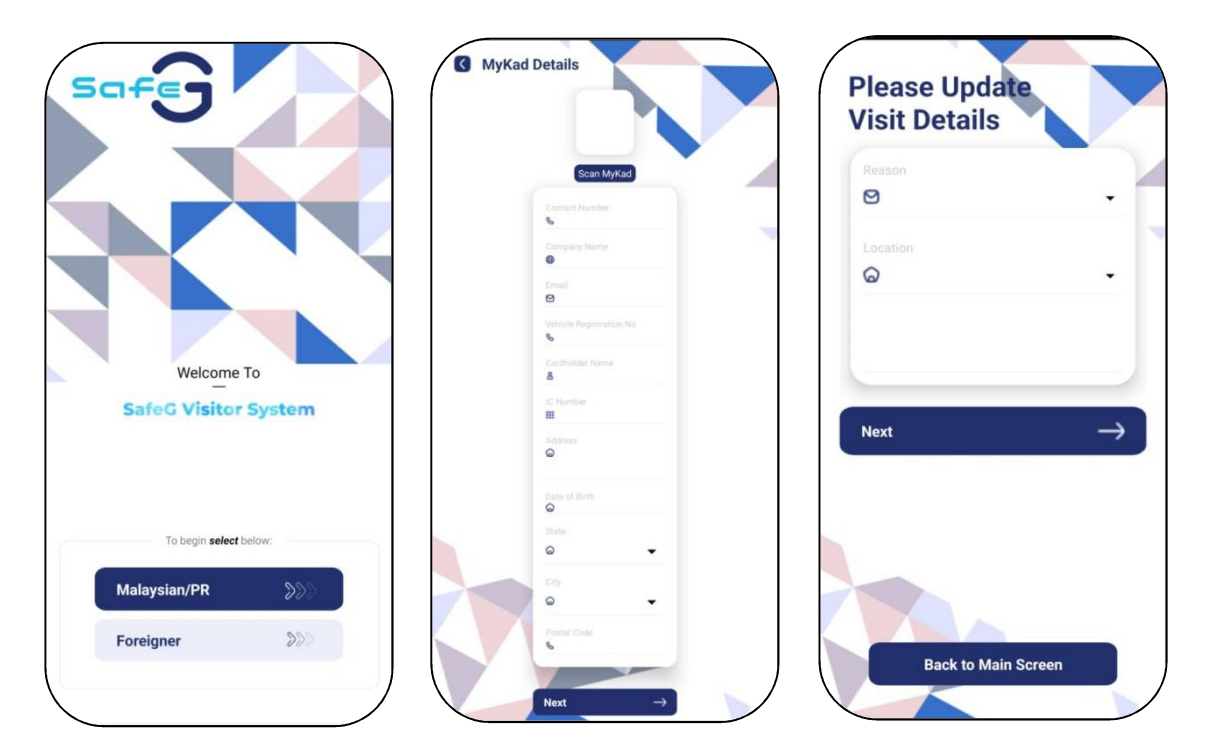

For Visitor Application via *Kiosk,* Person In Charge (PIC) of the company will receive a notification via email, requesting approval for visit.

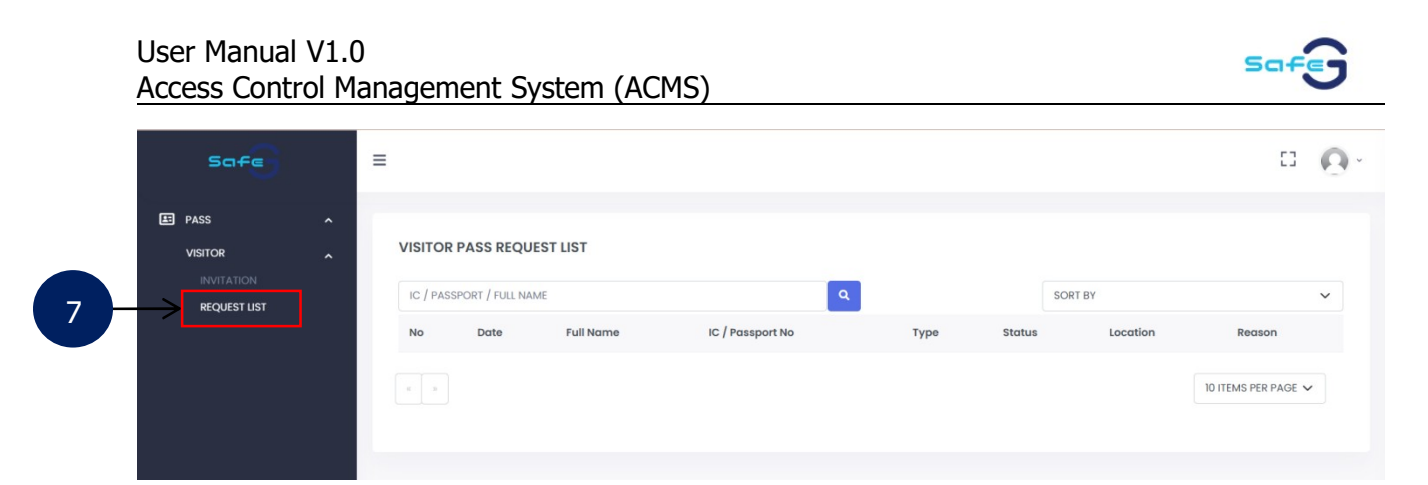

**Step 7:** Click **"Request List".** PIC can either approve or reject the visit application.